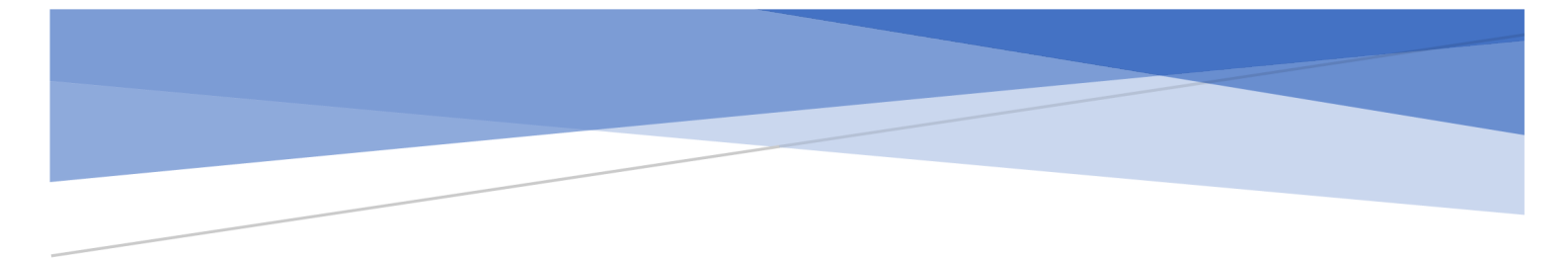

# Guide til brug af KampKlar

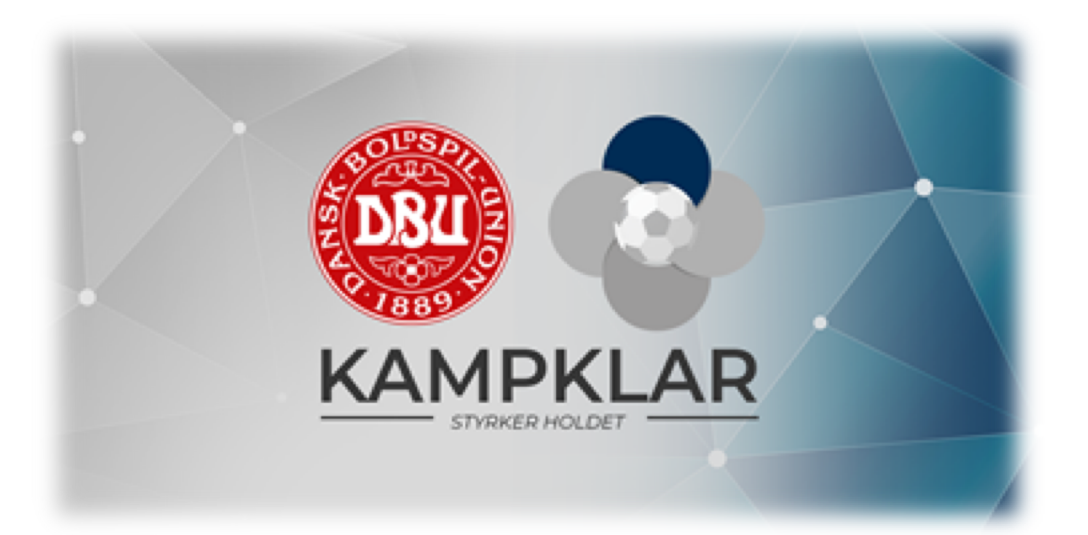

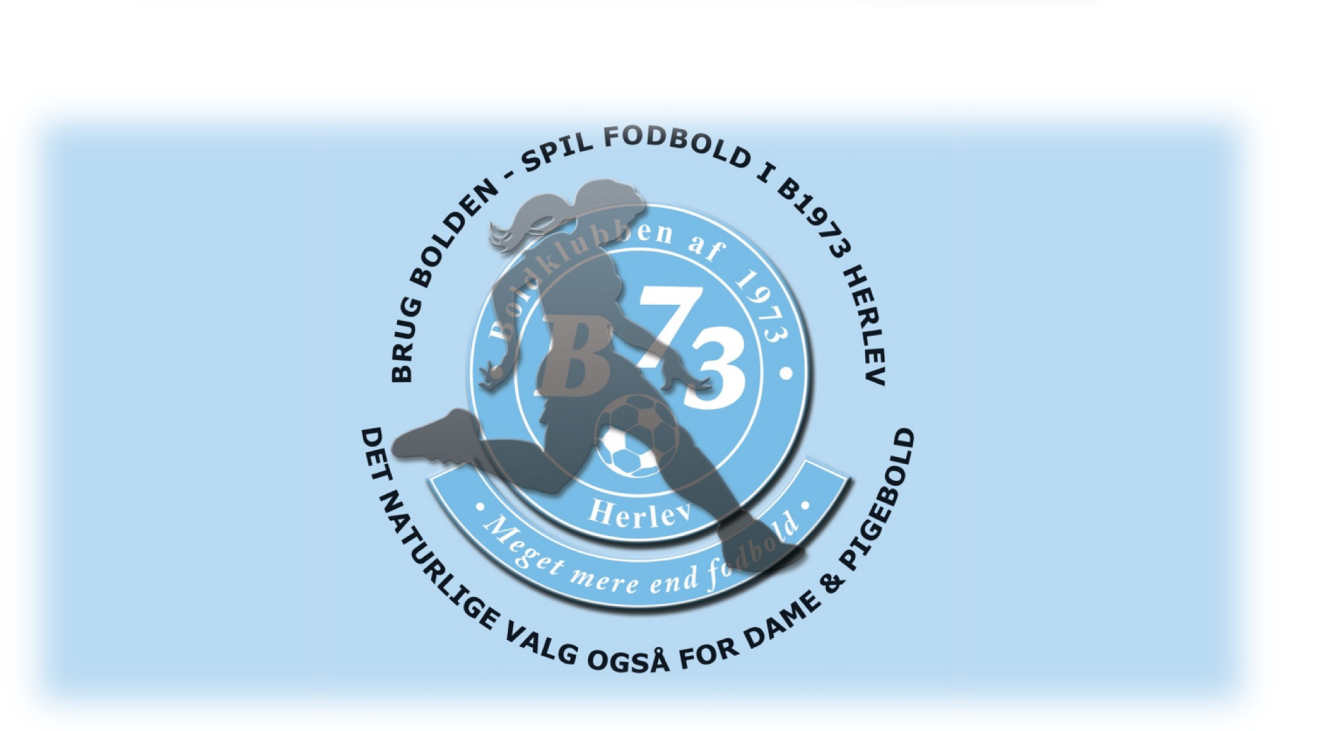

## Indholdsfortegnelse

|                                                                                                | 0  |
|------------------------------------------------------------------------------------------------|----|
| Sådan downloader du app'en                                                                     | 2  |
| Sådan logger du på                                                                             | 2  |
| Guide til at benytte dit barns log ind                                                         | 3  |
| Jeg har ikke mit barns log ind:                                                                | 3  |
| Jeg har mit barns login                                                                        | 3  |
| Guide til: Oprette dit eget log ind                                                            | 4  |
| Hvordan bliver jeg kontaktperson for mit barn?                                                 | 5  |
| Følg punkterne fra 1. til 6 så får du oprettet dig som kontaktperson for dit barn (eller børn) | 5  |
| Tilmeld - Frameld aktivitet                                                                    | 8  |
| Ved at klikke på en aktivitet kan du                                                           | 8  |
| Bekræft udtagelse                                                                              | 9  |
| Vælg opgave                                                                                    | 12 |
| Eksporter Kampklar aktiviteter til din kalender                                                | 13 |
| Holdets kommende aktiviteter                                                                   | 14 |
| Trænerteamet                                                                                   | 15 |

### Sådan downloader du app'en

Du kan downloade KampKlar app'en i App Store eller Google Play. Søg efter "Fodbold".

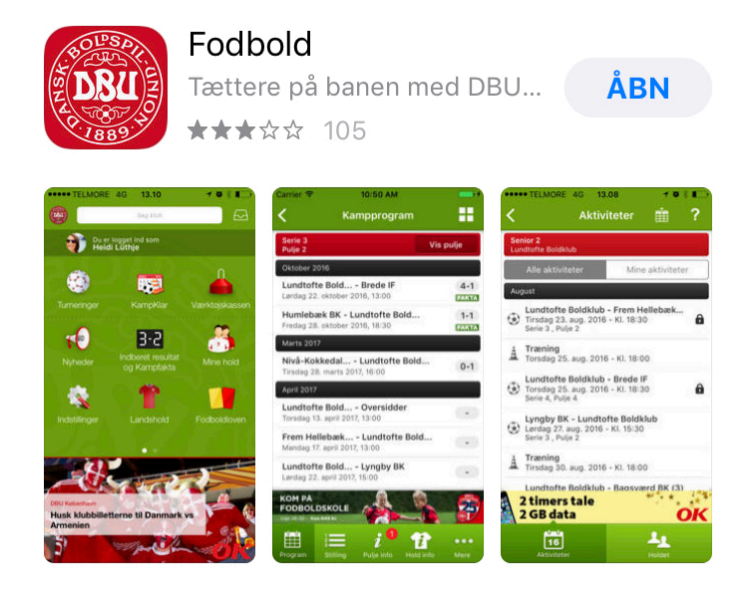

### Sådan logger du på

For at logge på DBU app'en skal du have et DBU login – du kan enten bruge dit eget barns eller få dit eget.

- Vælg "Instillinger"
- Vælg "Min profil"
- Vælg "Benyt DBU login"
- Indtast "Brugernavn" og "Adgangskode"
- Vælg "Login"

Du kan i det efterfølgende skærmbillede redigere dine kontaktoplysninger.

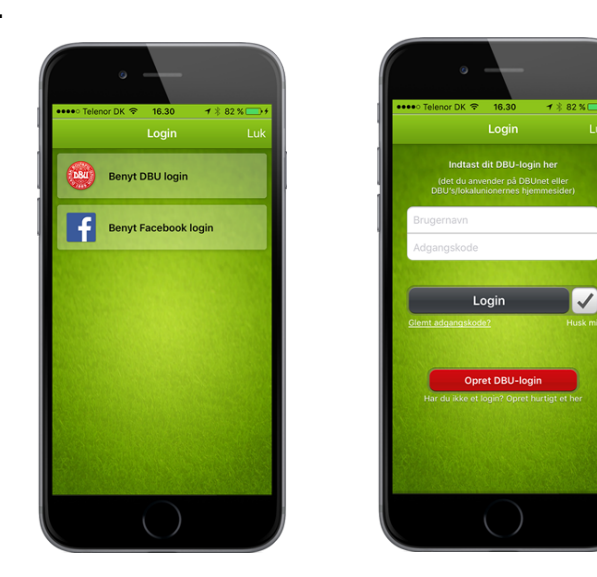

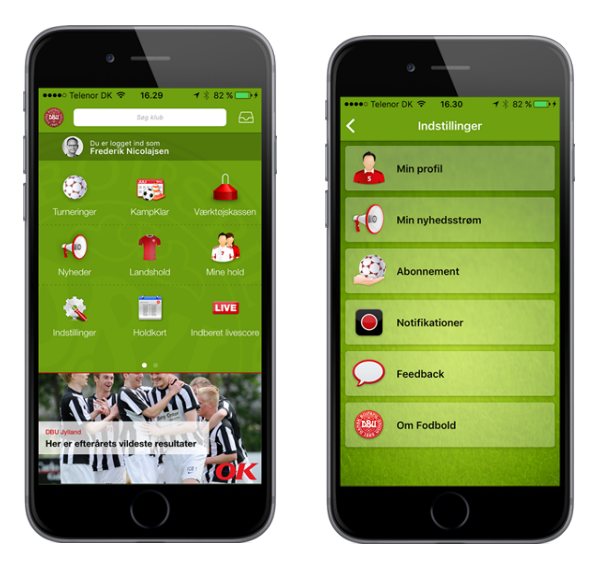

### Guide til at benytte dit barns log ind

### Jeg har ikke mit barns log ind:

Du kan få tilsendt dit barns log ind ved at gøre følgende:

- Gå til mit.dbu.dk
- Klik på "Glemt adgangskode?"
- Indtast e-mailadresse
- Klik på Send

DBU sender en e-mail med et link, hvor du kan ændre din adgangskode.

### Jeg har mit barns login

#### Via DBU app'en til mobiltelefon

- Hent App til <u>Iphone</u> eller <u>Android</u> (Søg efter "DBU" i AppStore/Google play)
- Åbn DBU app'en
- Klik på tandhjulet
- Indtast brugernavn og adgangskode
- Gå igang med at bruge KampKlar

### Guide til: Oprette dit eget log ind

Du opretter dit eget login i toppen af DBU's hjemmeside,

- Klik på "Opret profil" og udfyld formularen log ind (sker automatisk)
- Klik på "Mine Oplysninger" i venstremenuen
- Klik på "Kontaktperson for" i venstremenuen

Du kan via funktionen "Kontaktperson for" linke dig sammen med dit barn/dine børn.

Du skal bruge dit barns login for at kunne oprette dig som kontaktperson.

#### <u>Jeg har ikke mit barns log ind:</u>

du kan få tilsendt dit barns log ind ved at gøre følgende:

- Gå til mit.dbu.dk
- Klik på "Glemt adgangskode?"
- Indtast e-mailadresse
- Klik på Send

DBU sender en e-mail med et link, hvor du kan ændre din adgangskode.

### Hvordan bliver jeg kontaktperson for mit barn?

Når du bliver kontaktperson for dit barn, kobler du jeres DBU-login sammen. Dette kan være en fordel for de lidt ældre spillere, som selv kan gå på Kamp

# Følg punkterne fra 1. til 6. - så får du oprettet dig som kontaktperson for dit barn (eller børn)

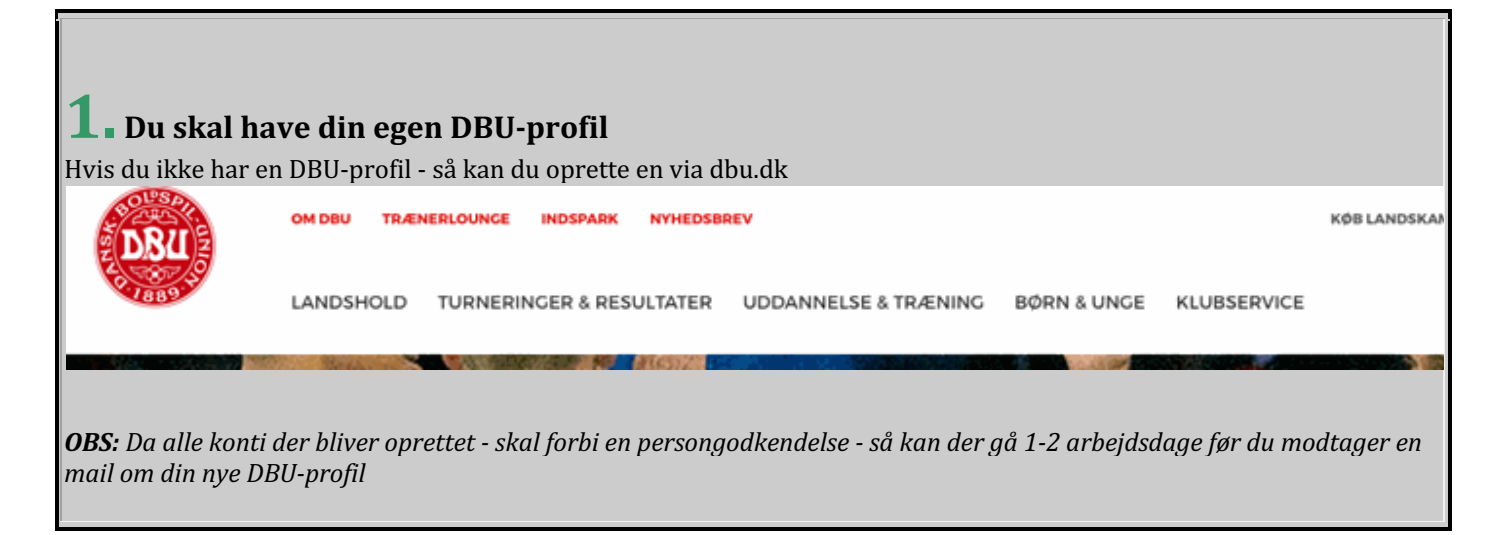

| LOCIND                                              |                                                                       |  |  |
|-----------------------------------------------------|-----------------------------------------------------------------------|--|--|
|                                                     | Hej                                                                   |  |  |
| Indtast din e-mail, så sender vi dig en<br>din kode | Du har bedt om at få tilsendt dit brugernavn og din adgangskode. Klik |  |  |
| E-Mail: email på barnet                             | Der findes flere brugere tilknyttet den angivne e-mail:               |  |  |
| SEND ADGANGSKODE                                    | Brian Reimer<br>Brugernavn: Reimer<br>Adgangskode: Skift adgangskode  |  |  |
|                                                     |                                                                       |  |  |
|                                                     |                                                                       |  |  |

#### $m{Z}$ . Du skal kende dit barns brugernavn og adgangskode

Hvis det ikke lige umiddelbart er noget du har - så kan du få tilsendt muligheden for at ændre det via 'Glemt adgangskode' på dbu.dk

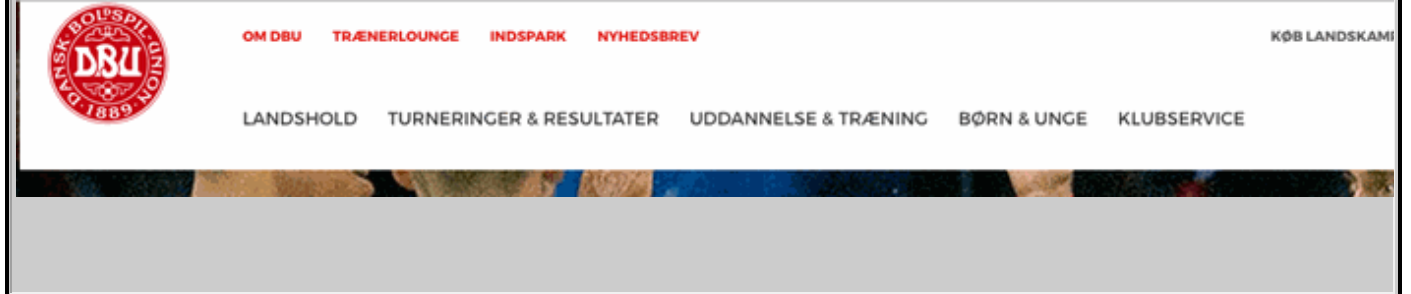

# ${f 3}$ . Log ind på 'Mit DBU' med DIT brugernavn og adgangskode

| OG IND                                                            | ×                                                                              |
|-------------------------------------------------------------------|--------------------------------------------------------------------------------|
| BRUGERNAVN:                                                       |                                                                                |
| Dit brugernavn                                                    |                                                                                |
| ADGANGSKODE:                                                      |                                                                                |
| Din adgangskode                                                   |                                                                                |
| <ul> <li>Husk mig til næste gi<br/>offentlig computer)</li> </ul> | ang (brug ikke denne funktion, hvis du er på en<br>Locin<br>Clemt adgangskode? |
|                                                                   | Opret ny profil                                                                |

# 4. Vælg 'Kontaktperson for'

Vælg 'Mine oplysninger' i venstremenuen og efterfølgende 'Kontaktperson for'

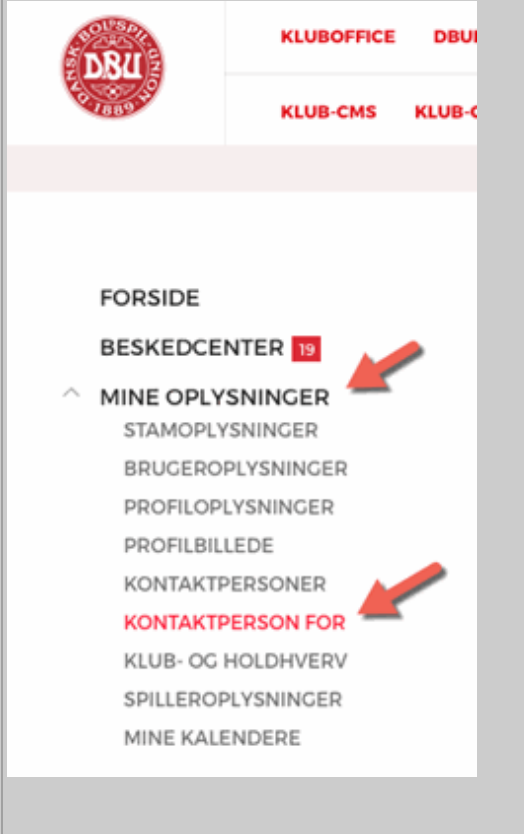

|       | KTPERSON FO                   | R //                                                            |             |
|-------|-------------------------------|-----------------------------------------------------------------|-------------|
| ITAKT | PERSON FOR                    |                                                                 |             |
|       | Fornavn                       | Efternavn                                                       | Fødselsdate |
|       |                               |                                                                 |             |
|       |                               |                                                                 |             |
|       |                               |                                                                 |             |
| NYT N | IIG SOM KONTAKTPER            | SON FOR                                                         |             |
|       | Brugernavn                    | dit barns brugernavn                                            |             |
|       | Brugernavn *<br>Adgangskode * | dit barns brugernavn<br>dit barns adgangskode                   |             |
|       | Brugernavn *<br>Adgangskode * | dit barns brugernavn<br>dit barns adgangskode<br>TILKNYT BRUCER | 2<br>2<br>3 |

# 6. Sådan!

Så har du tilknyttet dig som kontaktperson for dit barn. Samme procedure kan du gøre for evt. flere børn - så de alle er tilknyttet din konto.

### Tilmeld - Frameld aktivitet

### Ved at klikke på en aktivitet kan du

- "Tilmelde", "framelde" eller stille dig "til rådighed"
- Se dato
- Tid
- Mødested
- Type
- Beskrivelse
- Se deltager
- Sende kommentar
- Se og tilmelde opgaver

| Telenor DK 4G                                  | 20.49        | 33 % 🔳            |
|------------------------------------------------|--------------|-------------------|
| <                                              | Aktivitet    | 👪                 |
| Micro Cup (vores eget<br>Årgang 2016-2019 - Sp | :)<br>piller |                   |
| Min status:                                    |              | Tilmeldt 蟍        |
| I                                              | - Frameld    |                   |
| Dato                                           |              | 8. sep. 2019      |
| Tid                                            |              | kl. 08:00 - 20:00 |
| Spillested                                     |              | Hjemmebane        |
| Туре                                           |              | Stævne            |
| Række/pulje: -                                 |              |                   |

#### Beskrivelse

Der afholdes vores årlige stævne, hvor vi "plejer" at være omkring 120 spillende hold.

Der er medaljer til alle spillerne og en pokal til holdende. Det forventes, at hvis spillerne deltager, at forældrene hjælper til, ved at tage vagter i de boder som holdet skal bestyre, samt hjælper med at sætte telte op og piller ned. Mere info om det, samt tider for vagter kommer, når vi nærmer os stævnet.

Sæt hele dagen af, da det tidsrammen endnu ikke er fastsat.

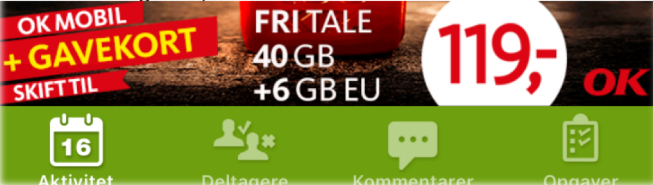

### Bekræft udtagelse

#### Spillere/forældre

Hvis man som spiller er udtaget af sin træner, modtager man en notifikation og en besked i sit beskedcenter.

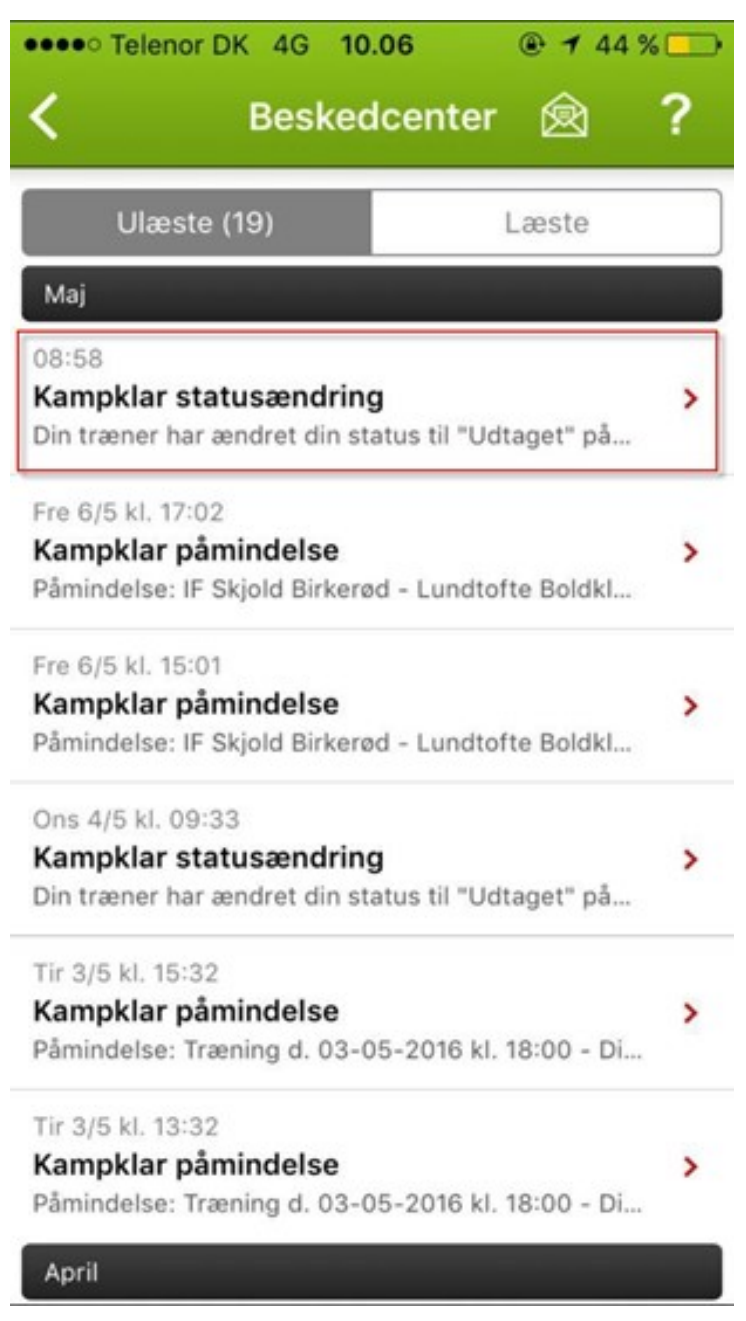

I aktivitetsoversigten er aktiviteten markeret med rødt, såfremt man ikke har bekræftet.

| •••• | • Telenor DK 4G 10                                               | ).10                      | • 42 %         •         •         • |     |
|------|------------------------------------------------------------------|---------------------------|--------------------------------------|-----|
| <    | Aktiv                                                            | iteter                    | Ŵ                                    | ?   |
| Ser  | Senior 2<br>Lundtofte Boldklub                                   |                           |                                      |     |
|      | Alle aktiviteter                                                 | Mine                      | aktiviteter                          |     |
| Maj  |                                                                  |                           |                                      |     |
| A    | <b>Træning</b><br>Tirsdag 10. maj. 2016                          | - KI. 18:00               |                                      | 1   |
| A    | Test træning<br>Onsdag 11. maj. 2016                             | - KI. 13:00               |                                      | (~) |
| A    | Træning<br>Torsdag 12. maj. 2016                                 | 6 - KI. 18:00             | 1                                    | 1   |
| ۲    | Lundtofte Boldklub<br>Torsdag 12. maj. 2016<br>Serie 5 , Pulje 3 | - LSF<br>5 - KI. 18:30    |                                      | ?   |
| ۲    | Lundtofte Boldklub<br>Fredag 13. maj. 2016<br>Serie 3 , Pulje 2  | - Borsholn<br>- Kl. 18:30 | n SI/He                              | ?   |
| A    | Træning<br>Tirsdag 17. maj. 2016                                 | - KI. 18:00               |                                      | 1   |
| A    | Træning<br>Torsdag 19. maj. 2016                                 | 5 - Kl. 18:00             |                                      | 1   |
|      | 16<br>Aktiviteter                                                |                           | Holdet                               |     |

Klik blot ind på aktiviteten og bekræft.

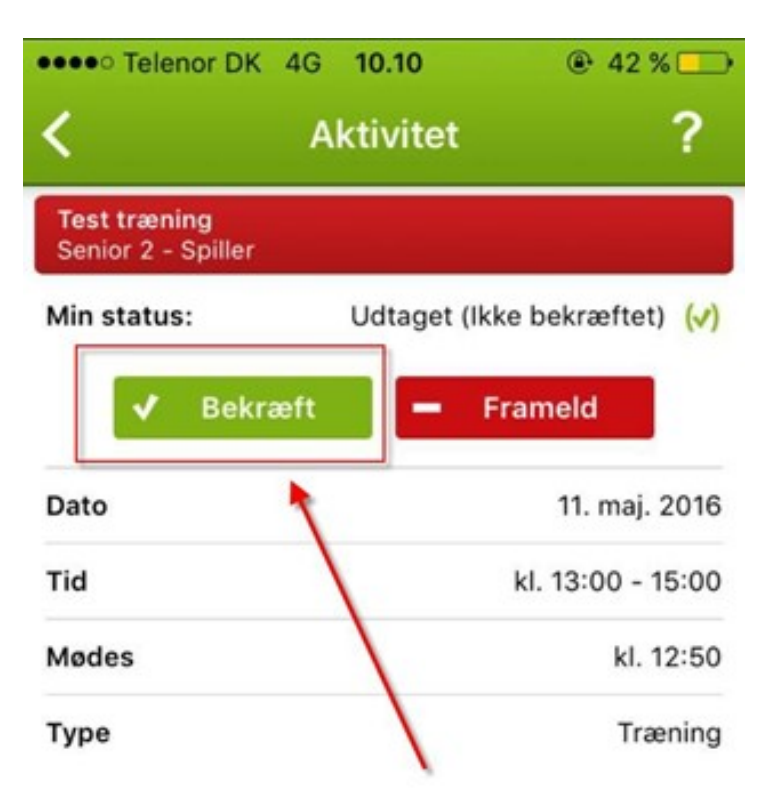

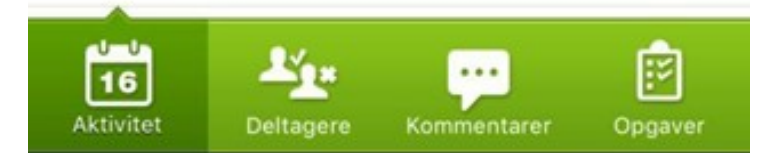

### Vælg opgave

Under "Opgaver" kan du se hvilke opgaver der er tilknyttet aktiviteten.

- Klik på det gule plus ikon for at byde ind på opgaven
- Skriv evt. en kommentar
- Klik på "Byd ind"

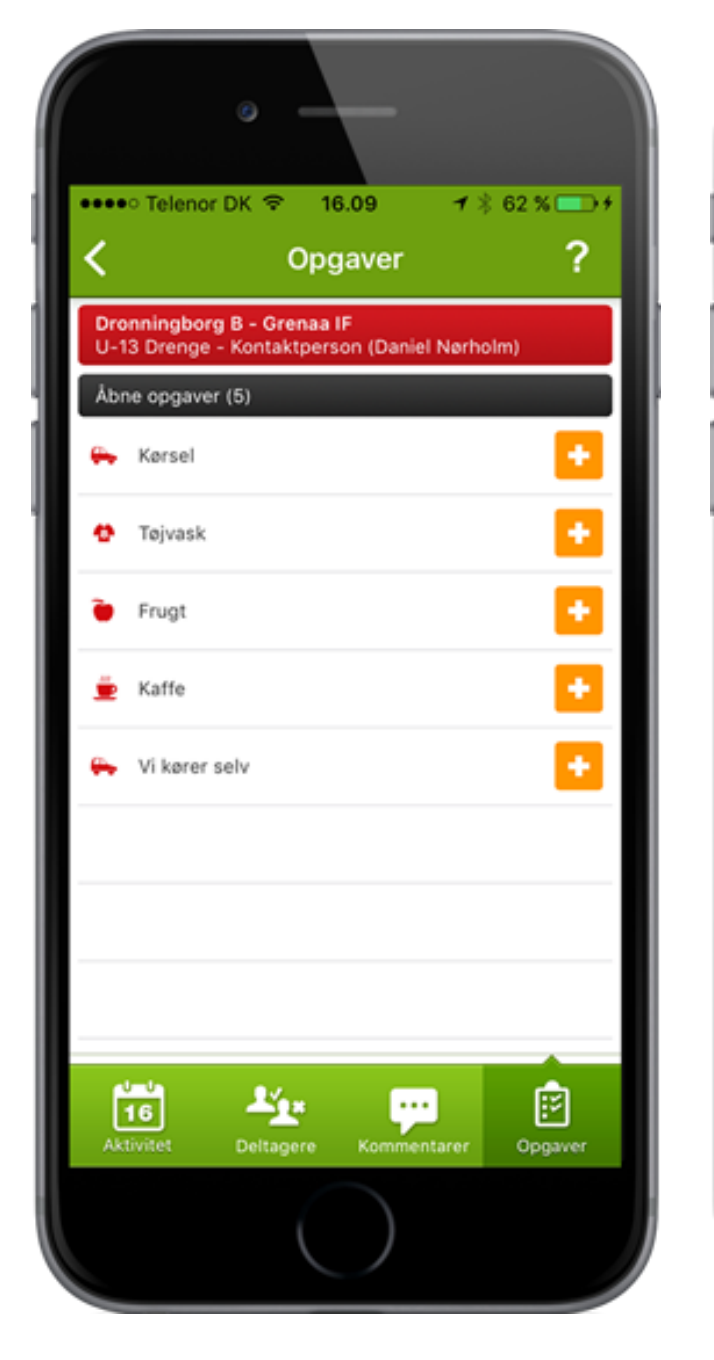

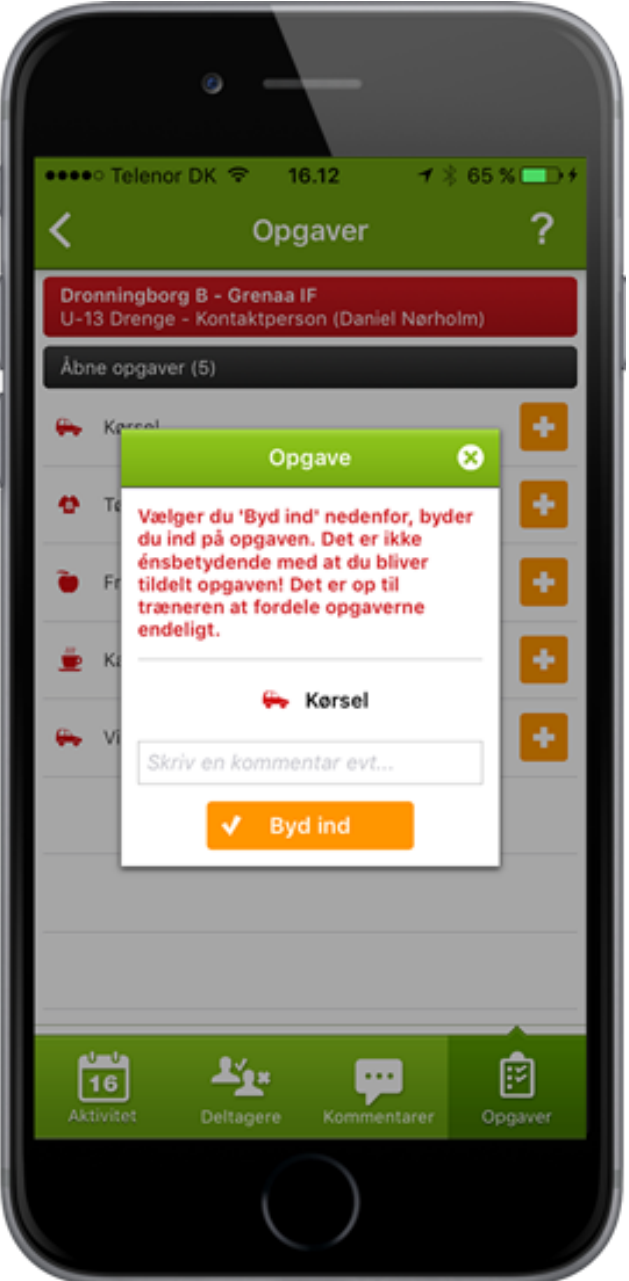

### Eksporter Kampklar aktiviteter til din kalender

Under aktiviteter kan du finde tre prikker oppe i højre hjørne.

| III Telenor DK 4G                            | 20.20                   |                                                                                                    |
|----------------------------------------------|-------------------------|----------------------------------------------------------------------------------------------------|
|                                              | AKIMIELEI               |                                                                                                    |
| Tilføj aktivitete                            | r til kalender          |                                                                                                    |
| Send besked ti                               | l holdet                |                                                                                                    |
| (?) Hjælp                                    |                         |                                                                                                    |
| <ul><li>Mandag 19. aug.</li><li>43</li></ul> | . 2019 - KI. 16:30<br>0 | ŕ                                                                                                    |
| A Træning U7<br>Mandag 26. aug               | 2019 - Kl. 16:30<br>0   | ?                                                                                                    |
| September                                    |                         |                                                                                                    |
| A Træning U7<br>Mandag 2. sep                | 2019 - Kl. 16:30<br>0   | ?                                                                                                    |
| A Træning U7<br>Mandag 9. sep<br>0 45 0      | 2019 - KI. 16:30<br>0   | ?                                                                                                    |
| A Træning U7<br>Mandag 16. sep.              | . 2019 - Kl. 16:30<br>0 | ?                                                                                                    |
| En uges fodb<br>kun 869<br>køb Bill          | oldskole<br>kr.<br>et   | E CONTRACTOR OF CONTRACTOR OF |
| 16<br>Aktivitetor                            | Onclagatavla            | Holdet                                                                                                    |

- 1. Klik på de tre prikker
- 2. Klik på knappen "Tilføj aktiviteter til kalender"
- 3. Klik "Tilføj" til popup boksen "Vil du tilføje aktiviteterne til din kalender?"
- 4. Klik "Abonner" til popup boksen "Vil du abonnere på kalenderen "KampKlar aktiviteter årgang....?"

Du har nu synkroniseret din kalender med barnets kalender på KampKlar.

### Holdets kommende aktiviteter

På KampKlar - Mit hold siden vises en liste over holdets kommende aktiviteter:

I Fodbold app'en kan du vælge at vise alle holdets aktiviteter - eller kun dem, hvor du selv er deltager.

| ati 1      | DC 穼 15                                                                                                   | .02                    | √ 82 % 📃  |
|------------|----------------------------------------------------------------------------------------------------|------------------------|-----------|
| <          | Aktiv                                                                                                    | iteter                 | ••• 👪     |
| Sei<br>Lur | <b>nior 2/3</b><br>ndtofte Boldklub                                                                       |                        |           |
|            | Alle aktiviteter                                                                                          | Mine akt               | tiviteter |
| Jul        | i 🔨                                                                                                    |                        |           |
|            | Træningskamp vs Hiller           Lørdag 27. jul 2019 - Kl. 1           48         6         0/0         5 | <b>∂d away</b><br>2:00 | ?         |
| A          | Træning           Tirsdag 30. jul 2019 - Kl.           51         4                                       | 18:00                  | ?         |
| Aug        | gust                                                                                                    |                        |           |
| A          | Træning           Torsdag 1. aug 2019 - Kl.           50         4           5                            | 18:00                  | ?         |
|            | Træningskamp vs Bagsv           Lørdag 3. aug 2019 - Kl. 1           49         5         0/0         5   | <b>/ærd</b><br>13:00   | ?         |
| A          | Træning           Tirsdag 6. aug 2019 - KI.           50         5                                        | 18:00                  | ?         |
| А          | Traning                                                                                                   |                        | -         |
|            | 16<br>Aktiviteter Opslag                                                                                  | astavle                | Holdet    |
| A          | Traning<br>16<br>Aktiviteter Opslag                                                                       | gstavle                | Holdet    |

En aktivitet kan have en af 4 statustyper:

- Ikke svaret
- Til rådighed
- Udtaget
- Frameldt

### Trænerteamet

I Fodbold app'en kan du se trænerteamet i bunden af oversigten, når du trykker på 'Holdet'. Holdkontakter er markeret med et lille ikon, som vist her:

|                                             | Holdet                        |      |
|---------------------------------------------|-------------------------------|------|
| Å <b>rgang 2016-2019</b><br>B. 1973, Herlev |                               |      |
| Shireen Kho                                 | odidan                        |      |
| Vilhelm Nør                                 | gaard Fox Maule               |      |
| Villads Milo                                | Bielefeldt                    |      |
| Villum Wolle                                | erup                          |      |
| Anette Møll                                 | gaard Madsen                  |      |
| Carsten Ryt                                 | tter Nygaard Blichfe          | eldt |
| Lasse Ingen                                 | nan Michaelsen                |      |
| Rene Krag H                                 | Hansen                        |      |
| Stephanie R                                 | Rindom Krag                   |      |
| OK MOBIL<br>GAVEKORT<br>SKIFTTIL            | FRI TALE<br>40 GB<br>+6 GB EU | or   |

# KampKlar på Facebook

For yderlige hjælp kan KampKlar også findes på facebook.